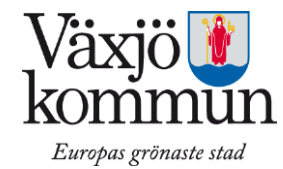

## Webbutbildning - Jobba säkert med läkemedel 2h (f d Läkemedel bas)

För att få läkemedelsdelegering måste du först gå denna webbutbildning och sedan den

obligatoriska utbildningen i klassrum eller med enskild sjuksköterska. Utbildningen ger dig baskunskaper inför delegering av läkemedelshantering samt grundläggande baskunskaper för att:

Ge läkemedel i rätt tid, till rätt person på rätt sätt.

Ge god omvårdnad som komplement och alternativ till läkemedel.

Känna igen risker och uppmärksamma, reagera och signalera vid förändringar.

Förstå roll och ansvar vid delegering.

Utbildningen handlar mycket om äldre och läkemedel men även den som ska hantera läkemedel åt yngre personer ska gå utbildningen.

## Förutsättning för webbutbildning

Efter genomförd godkänd utbildning tar du kontakt med sjuksköterskan på din enhet för ytterligare information som krävs för att få din läkemedelsdelegering. Visa diplomet för din enhetschef och sjuksköterskan på din enhet. http://moodle.demenscentrum.se/moodle/login/index.php Klicka

| Logga in                                                                                                    | Registrera dig                                                                                                    |  |
|----------------------------------------------------------------------------------------------------|----------------------------------------------------------------------------------------------------|--|
| Heg. Vi her öppset en ny stiklingsportal.     Heg. Vi her öppset en ny stiklingsportal.     Stiklar her die har öxer mikst öcktar ag frackise her om du her     gjörnt ätt löstar ag frackise her om du her     gjörnt ätt löstar ag frackise her om du her     gjörnt ät | Hell<br>Du behöver bl.a. skapa ett nytt användarkonto for att få tilgång till de<br>kunner som du vill. Så hat akape du ditt kontot:<br>1. Fyll formulært på skain Nytt konton med de etterfrågade uppgriterna<br>1. Ett e sogdimeldenak kunnerer därefter omedelbart att skickas till din<br>e postadess.<br>1. La din e e post. och tikkas på vedbitknins om den inneffer.<br>4. Ditt konto kunnere därmed att bekärlitas och di kunner att loggas in.<br>5. Na kan du välge den kurs du vill ta del øv. |  |
| Logga n<br>Klicka har om du har glomt ditt lösenord<br>Du måste aktivera 'Cookies' i inställningarna till din webblasare. (?)                                                                                                    | OBSI Personuppghterra du lannar ner du registrerar du jamme site att<br>lannas util til registra da lannar ner du registrerar do lannar de lanna<br>för diplomunderlag, Avdendinfarad information kommer entaart att<br>anvindas för statistik och uppföljning, samt för att utseväk av beför- och<br>omsorgen för personer med demenssjukdom. I och med att dö registrerar<br>dig accepterar di detta.                                                                                                    |  |

Svenskt Demenscentrur Hem 🛛 Logga in 🛇 Nytt konto Personuppgifter Förnamn Efternamn E-postadress E-post (igen) Avma Kvinna O Man Kön 28 🗸 januari 🔽 2016 🗸 🛗 Födelsedatu - Arbete Arbetar du inom vård och Välj... 🗸

Fyll i personuppgifterna och klicka på skapa mitt nya konto

## Du får en bekräftelse på din mail du uppgett.

Varmt välkommen

Du har nu skapat ett nytt konto på: 'Svenskt Demenscentrums utbildningsportal'. Bekräfta ditt konto genom att besöka följande webbadress: http://m m.se/moodle/login/confirm.php?data=0DYPbP9LHmtciNJ/malin% <u>2Ekvander%40vaxjo%2Ese</u> Om det inte går att klicka på länken, kopiera den och klistra sedan in i adressrutan på din webbläsare och tryck därefter Ent

Om du behöver hjälp, mejla till: Webbutbildningar på Demenscentrum

webbutbildningar@demenscentrum.se

Med vänliga hälsningar från 'Svenskt Demenscentrums utbildningsportal

Klicka på länken i mailet

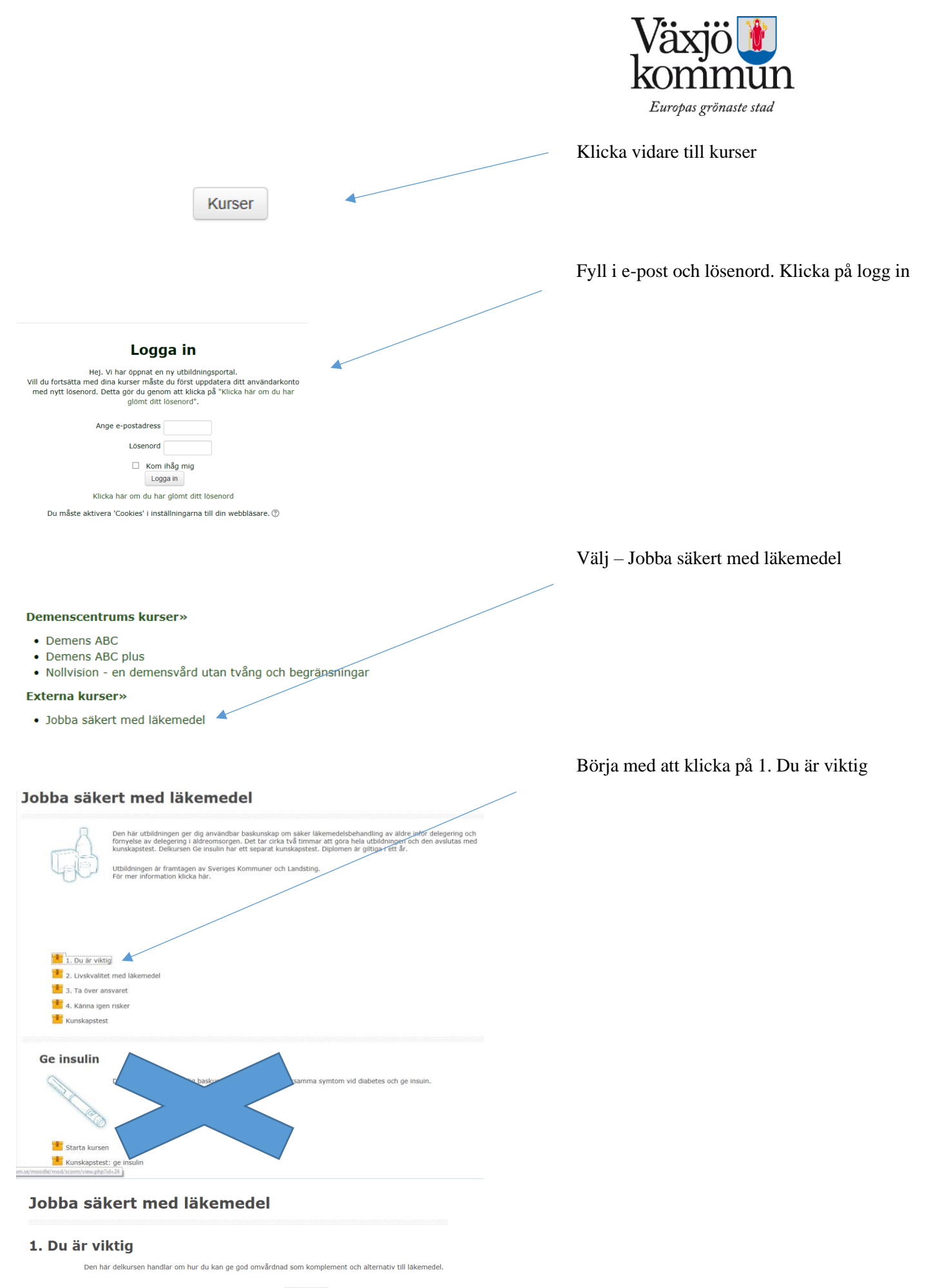

Börja kurs

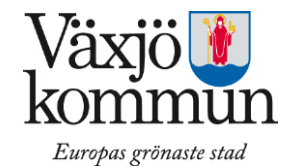

|                                                                                                    |                       | Efter varje delområde (ex du är viktig) kryssar du ner sidan<br>på det röda krysset högst upp i det högra hörnet. Du<br>kommer då tillbaka till startsidan och fortsätter med nästa. |
|----------------------------------------------------------------------------------------------------|-----------------------|----------------------------------------------------------------------------------------------------|
|                                                                                                    |                       | Du gör alla fyra stegen och avslutar med kunskapstestet.                                                                                                    |
| Jobba säkert med läkem                                                                                                    | edel                  |                                                                                                    |
| Ditt resultat: 88.88% (32 poān<br>För godkānt: 80% (29 poāng)                                                                                                    | 9)                    |                                                                                                    |
| Klicka på Granska test om du vil se ditt resultat, fråga för fr<br>Klicka på Gör om test om du vil genomføra testel gen.<br>Klicka på Kvalta den dvi den svalka testet.<br>Granska test Gör om testet Avsluta | nga.                  |                                                                                                    |
|                                                                                                    | < BAKAT FRAMAT>       |                                                                                                    |
|                                                                                                    |                       | Klicka här för att komma till ditt diplom                                                                                                    |
| <ul> <li>2. Livskvalitet med läkemedel</li> <li>3. Ta över ansvaret</li> </ul>                                                                                                    |                       |                                                                                                    |
| 4. Känna igen risker                                                                                                    |                       |                                                                                                    |
| Eunskapstest                                                                                                    |                       |                                                                                                    |
|                                                                                                    |                       | Klicka                                                                                                    |
| d läkemedel                                                                                                    |                       |                                                                                                    |
| Klicka här för                                                                                                    | att hämta ditt diplom |                                                                                                    |

Diplomet ska lämnas till din chef och till den sjuksköterska som ska delegera läkemedelshanteringen.

Alt 1. Skriv ut och lämna

Alt. 2. Spara ner och maila

Diplomet finns sparat i ett år och man senare vill logga in och hämta det.

Lycka till!